#### **ONLINE REGISTRATION PROCESS.**

- 1. OPEN SITE www.aucklandhouseschool.org
- 2. Go to Admissions 2021 and Register a New Account at the site

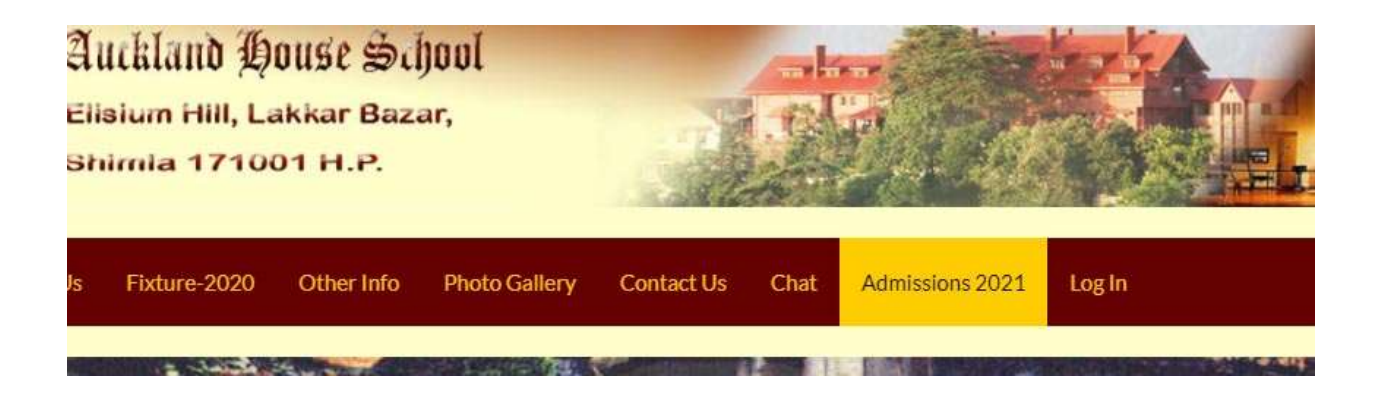

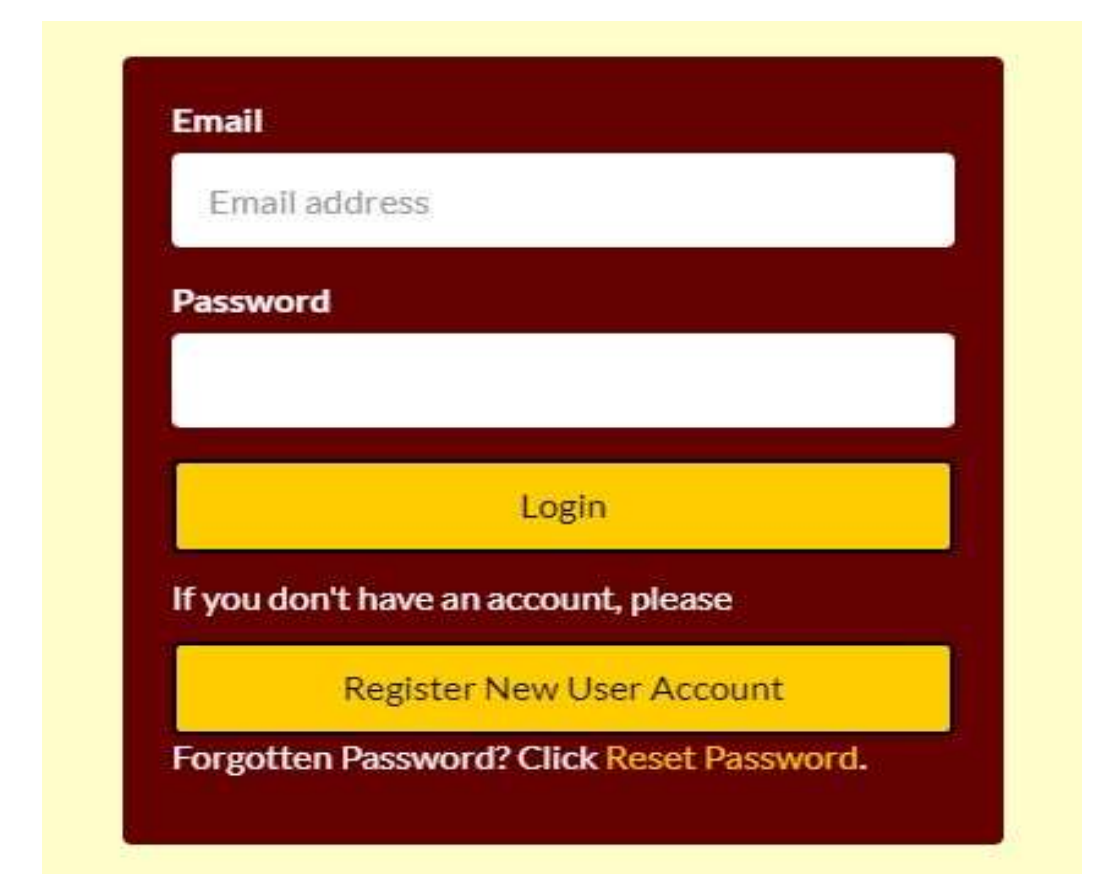

3. Open your email account and find the email from admin@aucklandhouseschool.org

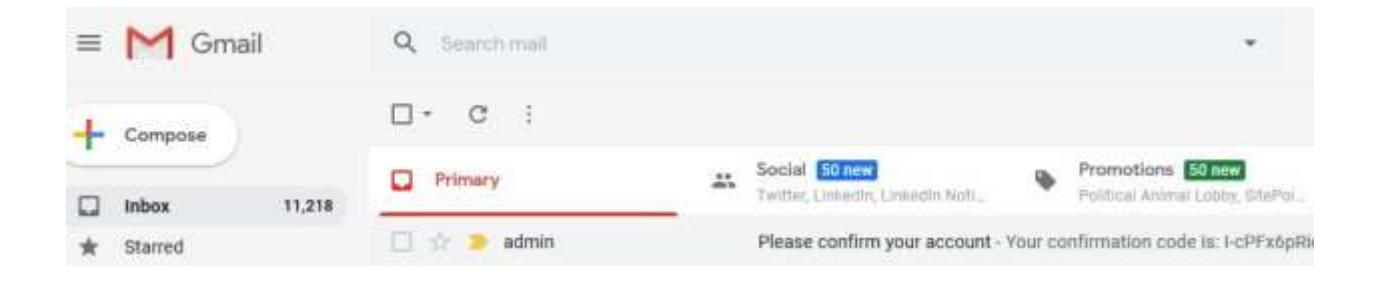

### 4. Open email and click confirmation link therein

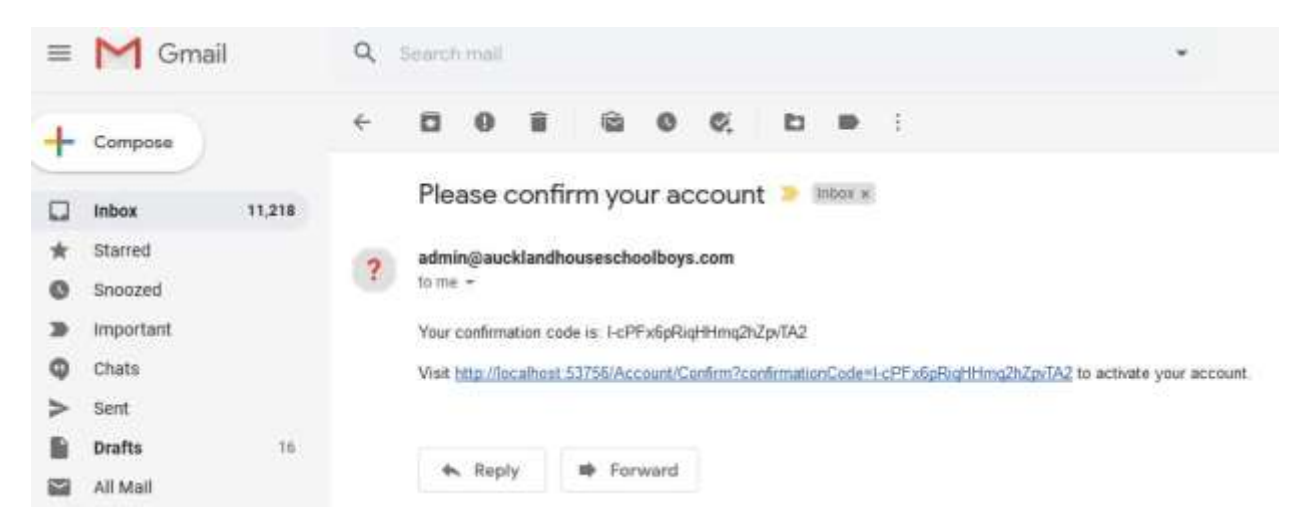

- 5. Go to Login again and fill up your credentials .....email and password.
- 6. Read Rules and Regulations. Click Accept button to proceed.

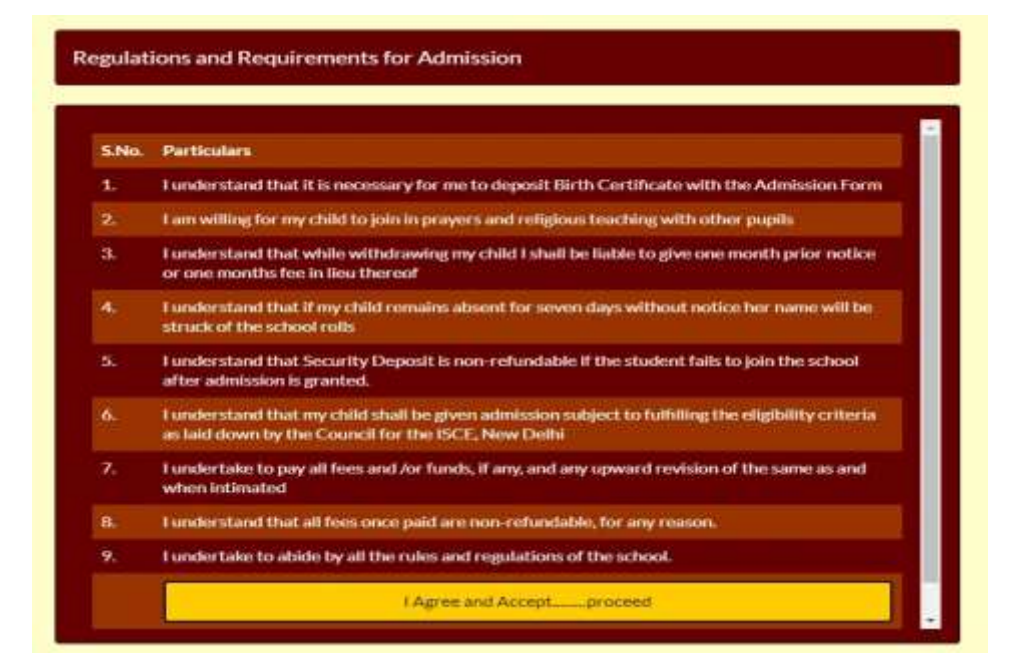

# 7. Click on ... Fill up Parents information form

| ure-2020 Oth | er Info     | Photo Gallery     | Contact Us       | Chat        | Admissions 2021 | LogIn |   |
|--------------|-------------|-------------------|------------------|-------------|-----------------|-------|---|
| Registered   | Accoun      | nt Id:            | _                |             |                 |       |   |
| Back to Cla  | is Selectio | pn                |                  |             |                 |       |   |
|              |             | Fill upP          | arents' Informa  | tion Form   | 7               | 8     | Î |
|              | Up          | loadFather's Inco | ome Certificate. | . (pdf/jpg) | Max 50 KB)      | 8     |   |
|              | Upl         | oad_Mother's Inc  | ome Certificate  | _ (pdf/}pg  | Max 50 KB)      | 8     |   |
|              |             | Film              | Particulars of   | Child       |                 | 8     |   |

## 8. Fill up parents Information

| Parents Information Form              |   |
|---------------------------------------|---|
| Click to go Back                      |   |
| Father's name:                        |   |
| Enter Father's Name                   |   |
| :<br>Father's Mobile No.              |   |
| 0                                     |   |
| Father's Occupation Category:         |   |
| Government Servant                    | v |
| Father's Occupation. (Please Specify) |   |
| Father's Occupation                   |   |
| Mother's name:                        |   |
| Enter Mother's Name                   |   |
| Mother's Mobile No.                   |   |
| 0                                     |   |
|                                       |   |

Immediately followed by Childs Info...

| Register a Child for Admission |
|--------------------------------|
| Child's First Name:            |
| Enter Child's Name             |
| Child's Last name:             |
| Enter Child's Name             |
| Date of Birth:                 |
| 2018-04-01                     |
| Aadhaar No:                    |
| 999999999999                   |
| Save Form Particulars          |
| Cancel                         |

9. Upload a) Father's income Certificate and b) Mother's Income certificate (in specified file formats only)

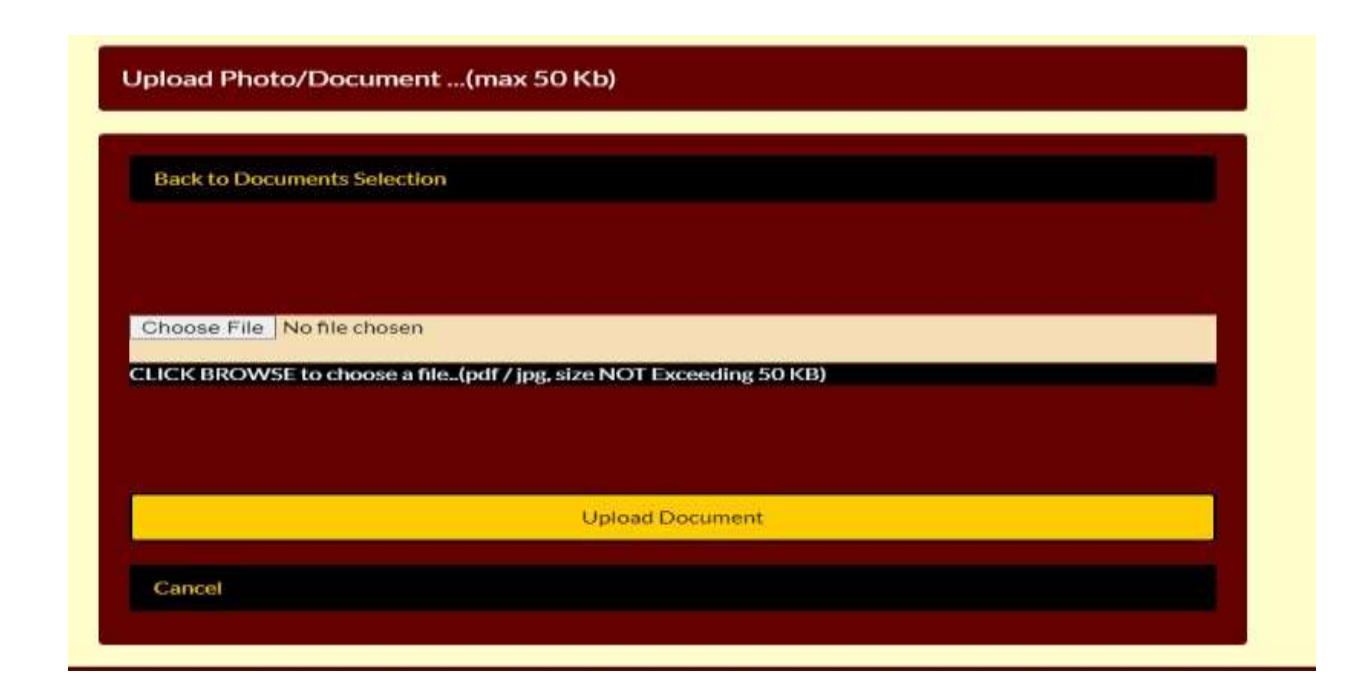

10. Upload a) Childs Photo, b) Photo with parents c) Aadhaar Card and d) Birth Cirtificate (in specified file formats only)

| Requirement                                   | Status |
|-----------------------------------------------|--------|
| Child's Passport Size Photo (jpg Max 50 KB)   | 8      |
| Child's Photo with Parents (jpg Max 50 KB)    | 8      |
| Upload Aadhaar Card (jpg Max 50 KB)           | 8      |
| Child's Birth Certificate (pdf/jpg Max 50 KB) | • • •  |
|                                               |        |

### 11. Pay Fee online

| Father's<br>Name |              |
|------------------|--------------|
| Mobile           | 9318500000   |
| Email            |              |
| Fee Head         | Amount       |
| Registration Fee | 500.00       |
| Ţ                | OTAL: 500.00 |